## **SCH by Delivery Mode**

1. Once you have successfully navigated to the dashboard, select the SCH Per College tab near the top of the page.

| ili View: Original |   |                        | $\sim$          |            |                        |                        |           |
|--------------------|---|------------------------|-----------------|------------|------------------------|------------------------|-----------|
|                    | • | DASHBOARD INTRODUCTION | SCH PER COLLEGE | SCH ONLINE | ENROLLMENT PER COLLEGE | ENROLLMENT PER COLLEGE | BY COURSE |
|                    |   |                        |                 |            |                        |                        |           |

2 This will present the SCH Per College data, as shown below.

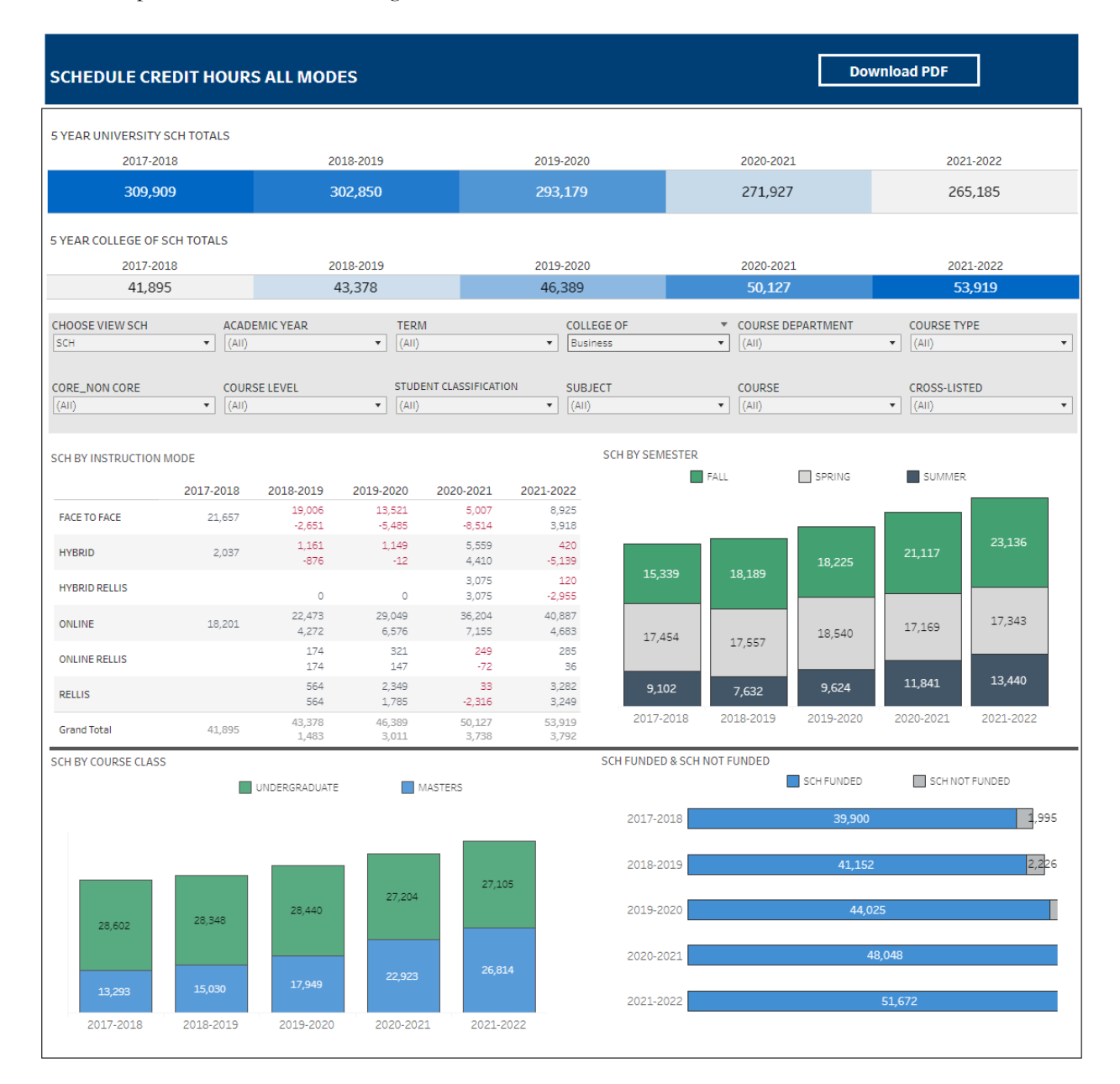

## Department-Level Assessment Report Data Guide

SCH by Delivery Mode

3 From the College drop-down, select the college that houses the program you are accessing data for.

| SCHEDULE CREDIT HOURS ALL MODES Download PDF         |                                                                                    |                                                                                                    |           |                                                          |  |  |  |
|------------------------------------------------------|------------------------------------------------------------------------------------|----------------------------------------------------------------------------------------------------|-----------|----------------------------------------------------------|--|--|--|
| 5 YEAR UNIVERSITY SCH TOTALS<br>2017-2018            | 2018-2019                                                                          | 2019-2020                                                                                                    | 2020-2021 | 2021-2022                                                |  |  |  |
| 309,909                                              | 302,850                                                                            | 293,179                                                                                                    | 271,927   | 265,185                                                  |  |  |  |
| 5 YEAR COLLEGE OF SCH TOTALS<br>2017-2018            | 2018-2019                                                                          | 2019-2020                                                                                                    | 2020-2021 | 2021-2022                                                |  |  |  |
| 41,895    CHOOSE VIEW SCH  ACA    SCH  ▼    (AII)  ▼ | 43,378<br>DEMIC YEAR TERM<br>) ▼ (AII)<br>JRSE LEVEL STUDENT CLA<br>(AII)<br>(AII) | 46,389<br>COLLEGE OF<br>Business<br>SSIFICATION<br>College OF<br>Business<br>Education & Humar<br>Education & Humar | 50,127    | 53,919    COURSE TYPE    ▼    (All)    CROSS-LISTED    ▼ |  |  |  |
| SCH BY INSTRUCTION MODE                              |                                                                                    | Liberal Arts<br>Nursing & Health So<br>Science                                                                      | ciences   | SUMMER                                                   |  |  |  |

4 From the Course Department drop-down, select the Department that houses the program. Click Apply.

| SCHEDULE CREDIT HOURS ALL MODES Download PDF        |                                                                     |                                                           |                                                                                                    |                                  |  |  |  |  |
|-----------------------------------------------------|---------------------------------------------------------------------|-----------------------------------------------------------|----------------------------------------------------------------------------------------------------|----------------------------------|--|--|--|--|
| 5 YEAR UNIVERSITY SCH TOTALS                        |                                                                     |                                                           |                                                                                                    |                                  |  |  |  |  |
| 2017-2018                                           | 2018-2019                                                           | 2019-2020                                                 | 2020-2021                                                                                                    | 2021-2022                        |  |  |  |  |
| 309,909                                             | 302,850                                                             | 293,179                                                   | 271,927                                                                                                    | 265,185                          |  |  |  |  |
| 5 YEAR COLLEGE OF SCH TOTALS<br>2017-2018<br>41,895 | 2018-2019<br>43,378                                                 | 2019-2020<br>46,389                                       | 2020-2021<br>50,127                                                                                                    | 2021-2022<br><b>53,919</b>       |  |  |  |  |
| CHOOSE VIEW SCH  ACAE    SCH                        | DEMICYEAR TERM<br>(AII)<br>RSE LEVEL STUDENT CLAS<br>(AII)<br>(AII) | COLLEGE OF<br>Business<br>SSIFICATION<br>SUBJECT<br>(All) | COURSE DEPARTMENT<br>(AII)<br>(AII)<br>Accounting, Finance, &<br>Decision Sciences & Ec<br>Management & Marke<br>Cancel | 2 Business Law<br>teing<br>Apply |  |  |  |  |

## Department-Level Assessment Report Data Guide

SCH by Delivery Mode

5 From the Course drop-down, select the appropriate courses. Click Apply.

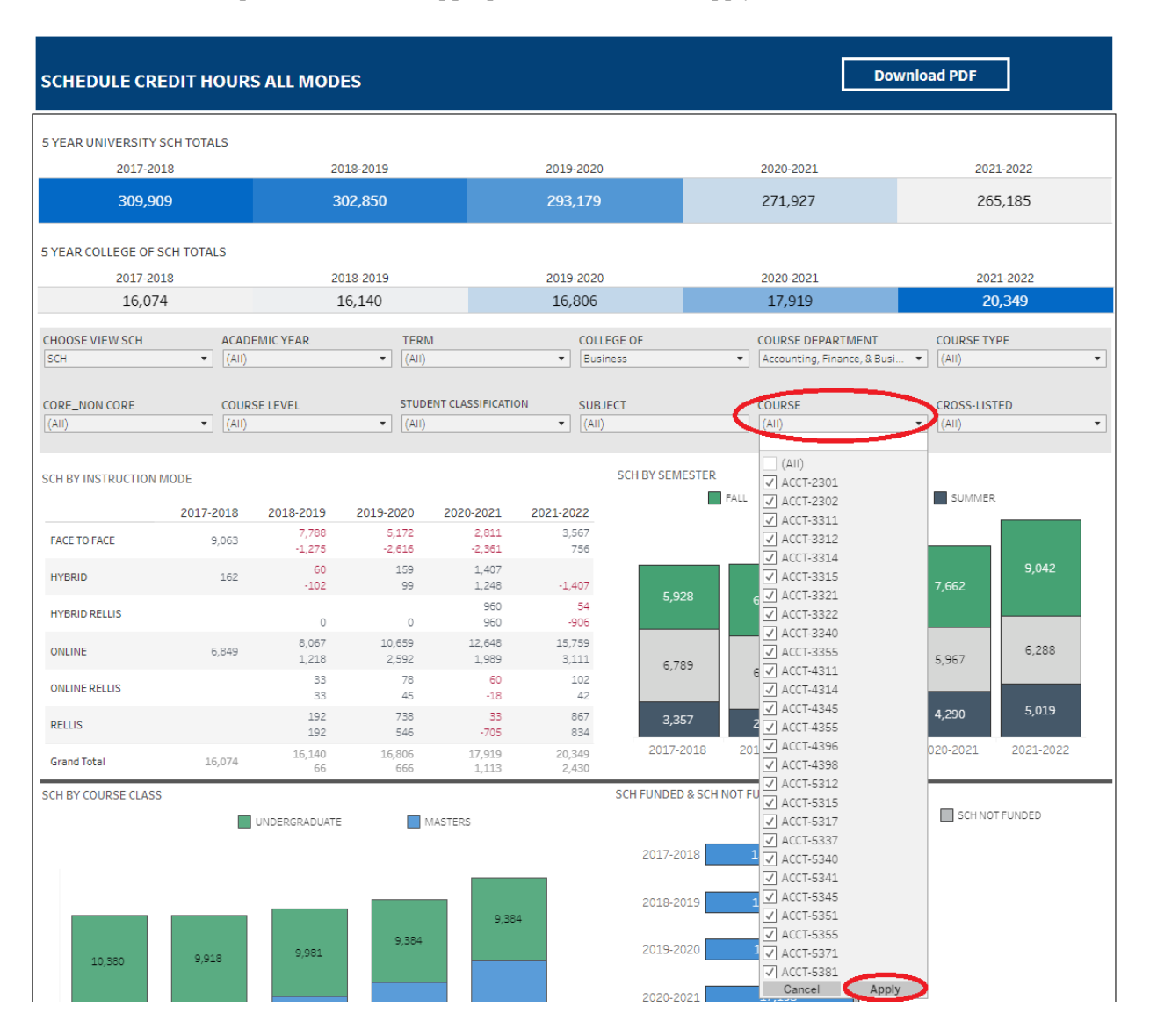

6 The data are presented under the SCH by Instruction Mode of the dashboard.

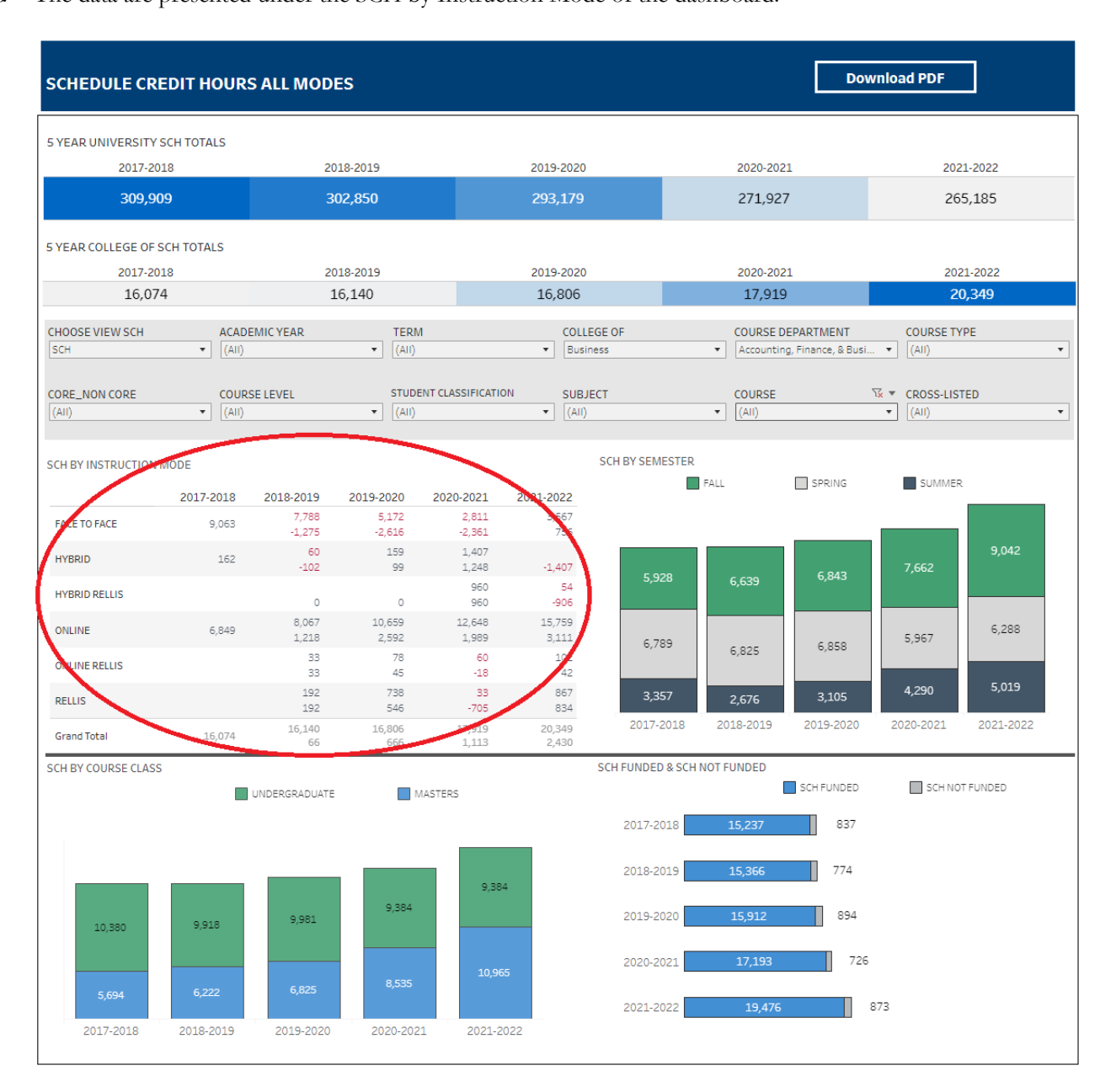